## **SCORZ - HOW TO MOVE CLASSES DOWN TO A PREVIOUS LEVEL**

- 1. Go to School School Year
- 2. Click on the + symbol to Add a New School Year it this case below we are adding the school year 2009-2010
- 3. Click Current Year to make 2009-2010 the current year and then Save

| SCORZ<br>CJ Fallon Demo Scho | ol  |                | Skin: of<br>User          | fice2007<br>: Administra | •<br>ato |
|------------------------------|-----|----------------|---------------------------|--------------------------|----------|
|                              |     |                | Useful Links L            | og Out H                 | lel      |
| 😘 Home                       |     |                | ancel                     |                          |          |
| I School                     |     | School Details | School Year Rooms License |                          | _        |
| Teachers                     |     | 0              | Title                     | Current Y                | ear      |
| Para Classes                 |     | /              | 2011-2012                 |                          |          |
| 🎁 Pupils 💽 💌                 |     | <u>/</u>       | 2010-2011                 |                          |          |
| 🔁 Tests 💌                    | J ( |                | 2009-2010                 |                          |          |
| Benorts                      |     | Ŭ              |                           | Ŭ                        |          |

- 4. Go to Teachers and add your Teacher if already not in the system Save
- 5. Go to **Classes** make sure the Year is 2009-2010 and press + to Add a New Class. In the case below we are creating a 1<sup>st</sup> Class for John Jones for the academic year 2009-2010. **Save**

| SCORZ<br>CJ Fallon Demo School |                                             |             |            |                      | Si               |  |  |
|--------------------------------|---------------------------------------------|-------------|------------|----------------------|------------------|--|--|
|                                |                                             |             |            |                      | Useful Lin       |  |  |
| 🕉 Home                         | Year: 2009-2010 👻 🙆 Add 🖋 Edit 🗊 Delete 🛃 🖼 |             |            |                      |                  |  |  |
| I School                       | ٢                                           | Class Level | Teacher    | Room                 | Class Title      |  |  |
| Teachers                       |                                             | 1st 🔹       | Jones John | Add to School Record | 1st - Jones John |  |  |

6. In **Classes**, change the Year to 2010-2011. We are going to transfer Norma Moriarty's 23 2<sup>nd</sup> Class Pupils to their previous class 1<sup>st</sup> Class with John Jones as their teacher.

|                                         |             |                |      | Useful L             | inks | Log Out | Help      |  |  |  |
|-----------------------------------------|-------------|----------------|------|----------------------|------|---------|-----------|--|--|--|
| Year: 2010-2011 Add 🧨 Edit 🗊 Delete 🖼 🗷 |             |                |      |                      |      |         |           |  |  |  |
| 0                                       | Class Level | Teacher        | Room | Class Title          | LS   | Pupil   | Count     |  |  |  |
| 1                                       | 2nd         | Moriarty Norma |      | 2nd - Moriarty Norma |      |         | <u>23</u> |  |  |  |
| 1                                       | 3rd         | Shaw Helen     |      | 3rd - shaw Helen     |      |         | <u>0</u>  |  |  |  |
| 1                                       | 4th         | Coffey Sarah   |      | 4th - Coffey Sarah   |      |         | <u>0</u>  |  |  |  |

7. Click on the **Pupil Count** – in this case 23. This brings you into the screen below. Click on the green arrow – **Move Pupils To Another Class** - to see the Menu options. Select **Move Down** 

| SCORZ<br>CJ Fallon Demo School |          |                   |                   |        |               |       |     |           |             |              |
|--------------------------------|----------|-------------------|-------------------|--------|---------------|-------|-----|-----------|-------------|--------------|
|                                |          |                   |                   |        |               |       |     |           |             |              |
| 😘 Home                         | Year: 20 | 010-2011 🔻 Class: | 2nd - Moriarty No | orma   | • O /         | Û     | ¢   | - 🛃 🔹 💌   | 🔒 🤛         |              |
| I School                       | Pupil ID | Full Name         |                   | Gender | Pupil Roll No | Age   | ÷   | Move Up   | tive        | Last MICR/   |
| Teachers                       | 22899    | Carr Saoirse      |                   | F      |               | 11:01 | *   | Transfer  |             | -            |
| Passes 🖓                       | 22921    | Casserly Azeez    |                   | м      |               | 11:07 | *   | Move Down |             | intine Clear |
| 🗓 Pupils 💽                     | 22920    | Corcoran Aidan    |                   | м      |               | 10:08 | - 2 | 8/05/2012 | n to an exi | -            |
| By Class                       | 22910    | Corcoran Flonv    |                   | м      |               | 11:04 | 2   | 8/05/2012 | 1           |              |

8. This brings you into the **Transfer Pupils** screen. Ensure you have the correct **School Year** and **Class** selected on the right

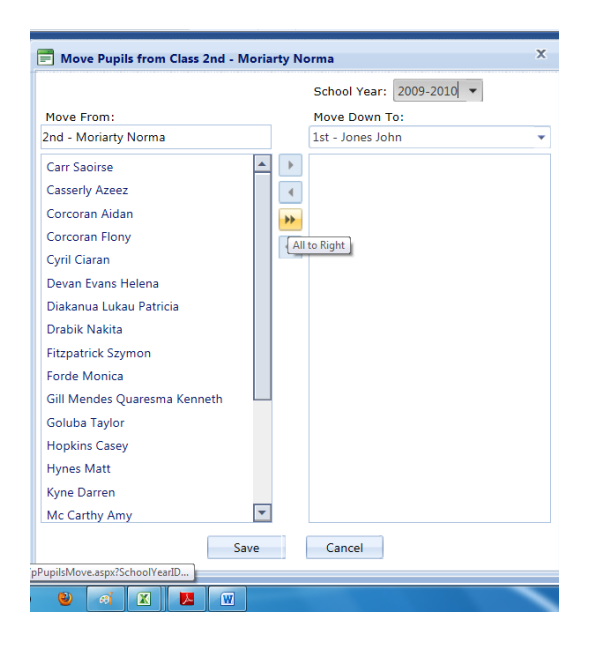

- Press >> to move all pupils, or highlight an individual and press > to move pupils one at a time. Be aware that some users reported that at this section, right screen goes blank and there are no pupils on either right or left Press Save irregardless
- 10. You are now ready to go into Tests New MICRA-T or New SIGMA-T and Create a New Test